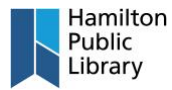

## Create an Account:

- 1. Navigate to the Open Library home page. <u>www.openlibrary.org</u>.
- 2. Select "Sign Up" in the upper right corner.

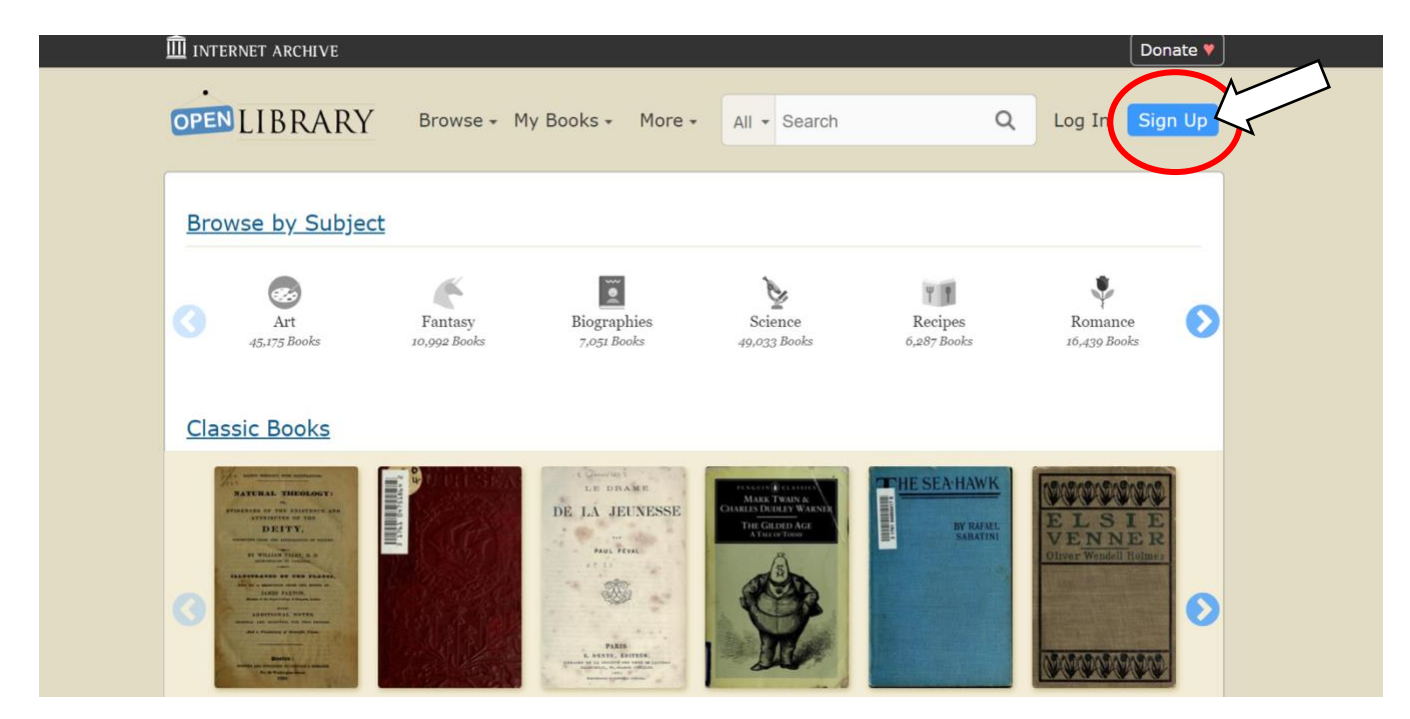

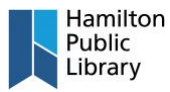

3. Enter the required information on the sign-up page and complete the CAPTCHA. Open Library requires that you agree to their terms and conditions before signing up for an account. You may read these terms and conditions by clicking "Terms of Use".

| INTERNET ARCHIVE                      |                                                                          |                  |          |                        |         |        | Donate 🔻 |
|---------------------------------------|--------------------------------------------------------------------------|------------------|----------|------------------------|---------|--------|----------|
| OPEN LIBRARY                          | Browse - My Books -                                                      | More +           | All 🗸    | Search                 | Q       | Log In | Sign Up  |
| Sign Up<br>Complete the form below to | o create a new Internet Archi                                            | ive account.     | Each fie | eld is required        |         |        |          |
| Your email address                    | ers and numbers only please, and at leas                                 | t 3 characters.  |          |                        |         |        |          |
| Your URL: https://openlibrary.org/p   | people/screenname<br>id numbers only please, and at least 3 ch           | haracters.       |          |                        |         |        |          |
| Confirm password Letters and          | numbers only please, and at least 3 chai                                 | racters.         |          |                        |         |        |          |
| r you have r settings or privacy      | blockers installed, please disable them to<br>reCAPTCHA<br>Privacy-Terms | o see the reCAPT | CHA.     |                        |         |        |          |
| Sign Up Cancel                        | use of Open Library is subje                                             | ect to the Ir    | iternet  | Archive's <u>Terms</u> | of Use. |        |          |

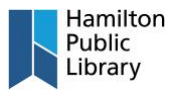

4. Once you have clicked "Sign Up". You will be redirected to the success page. The next step is to check the email inbox that you provided on the previous screen for further instructions.

| $\widehat{{ m I\hspace{1em}I}}$ internet archive           |                      |                                     | Donate 💙                                 |  |
|------------------------------------------------------------|----------------------|-------------------------------------|------------------------------------------|--|
| OPEN LIBRARY                                               | Browse 🗸 My Books 🗸  | More - All - Search                 | Q Log In Sign Up                         |  |
| Hi,                                                        |                      |                                     |                                          |  |
| We've sent an email to Archive account.                    | containing a link to | verify your account. Click/tap on t | he link to finish creating your Internet |  |
| Then, come back to Open Library and find some great books! |                      |                                     |                                          |  |
|                                                            |                      |                                     |                                          |  |
| Open Library                                               | Discover             | Develop                             | Help                                     |  |
| Vision                                                     | Home                 | Development Center                  | Help Center                              |  |
| <u>Careers</u>                                             | Books                | API Documentation                   | Report A Problem                         |  |
| Blog                                                       | Authors              | Bulk Data Dumps                     | Suggesting Edits                         |  |
| Terms of Service                                           | <u>Subjects</u>      | Writing Bots                        |                                          |  |
| Donate                                                     | Advanced Search      | Add a Book                          | <b>y</b> ()                              |  |
|                                                            | Return to Top        |                                     |                                          |  |
|                                                            |                      |                                     |                                          |  |

5. An email resembling the one above will be sent to your inbox. It will contain further instructions to confirm your account and begin using the service.

Note: Once the link has been clicked, it can no longer be used, and your account will be active and ready to use.

| Greetings!                                                                                                    |
|----------------------------------------------------------------------------------------------------|
| Thanks for creating a new account on Internet Archive, and welcome.                                                |
| The final step to create your account is to verify your email address. You can do this by clicking the link below: |
| https://archive.org/account/verify.                                                                                |
| (If that doesn't work, please try copying and pasting the link into your browser address bar.)                     |
| Once that's done, you're all set.                                                                                  |
| Regards,<br>Internet Archive<br><u>https://archive.org</u>                                                         |

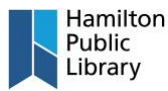

## Android

| ÷                                             |                                         |                                    |               | Q :           |
|-----------------------------------------------|-----------------------------------------|------------------------------------|---------------|---------------|
|                                               | Aldi<br>De Marc<br>Contains             | ko Book<br>que<br>ads • In-app pur | Reader        |               |
| U                                             | ninstall                                |                                    | Open          |               |
| What's ne                                     | <b>BW</b> •<br>Oct. 26, 2018            |                                    |               | $\rightarrow$ |
| Aldiko 3.1 is<br>Aldiko Class<br>Aldiko 4.0 w | the final re<br>sic).<br>rill be a corr | lease for Aldik                    | o 3.x (now na | med           |
| Rate this<br>Tell others wh                   | app<br>at you think                     |                                    |               |               |
| ☆                                             |                                         |                                    |               |               |
| Write a revi                                  | ew                                      |                                    |               |               |
| Develope                                      | er contac                               | ct                                 |               | ~             |
| Ads Sugg                                      | ested for                               | r you                              |               |               |
| audibl                                        | e®                                      | 0.0                                | li            | n             |
| <                                             |                                         | -                                  |               |               |

1. From Google Play, Download Aldiko https://play.google.com/store/apps/details?id=com.aldiko.android&hl=en\_CA

2. Open Aldiko and enter your Adobe ID. if you do not have an Adobe ID, please sign up at: <a href="https://account.adobe.com/">https://account.adobe.com/</a>

 Open a web browser Create an Open Library account at: <u>https://openlibrary.org/account/create</u>

Find an available eBook and tap on Read Online

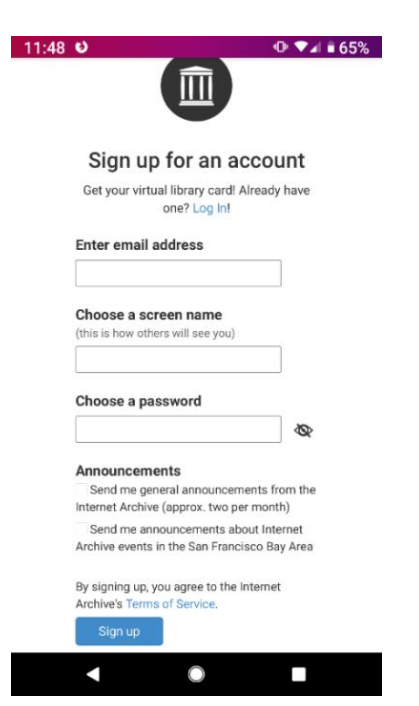

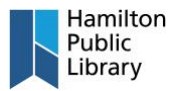

 4. Web viewer opens. To download ePub, tap on the menu icon - loan information -'Encrypted Adobe ePub'

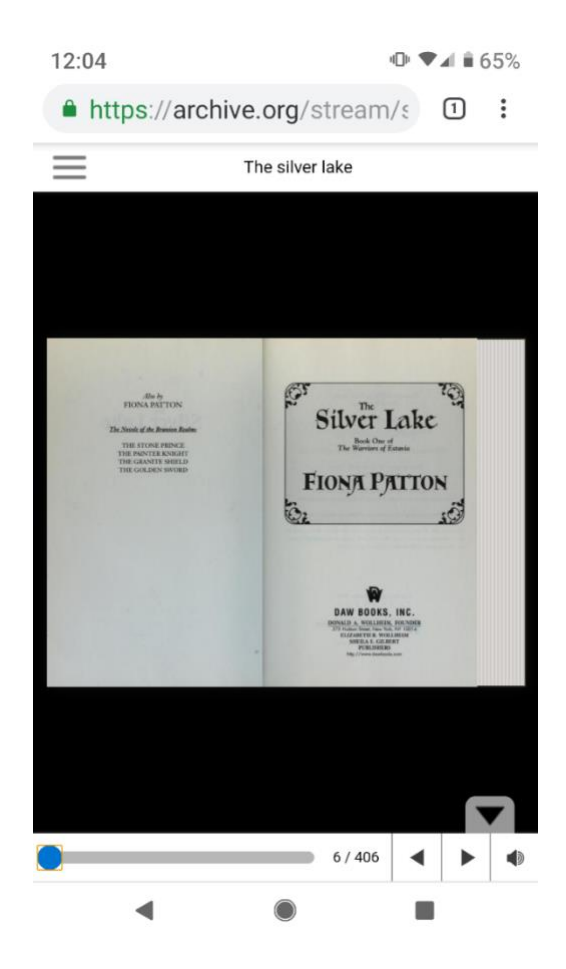

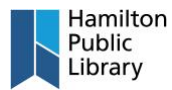

## iPhone

1. From the App Store, Download Aldiko Book Reader

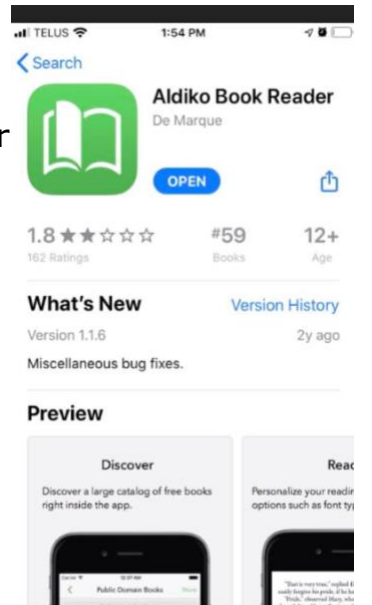

2

\*

Q

1

2. Open Aldiko Book Reader, open "Settings" and select "DRM Account". Select Adobe ID and enter in your Adobe ID info.

If you do not have an Adobe ID, please sign up at: https://account.adobe.com/

| 📶 TELUS 🗢                                 | 1:39 PM     | ğ 💋 |
|-------------------------------------------|-------------|-----|
| <                                         | Settings    |     |
| ACCOUNT                                   |             |     |
| Aldiko Accour                             | nt          | >   |
| DRM Account                               |             | >   |
| ADVANCED SETT                             | INGS        |     |
| File Download<br>Download over Wi-Fi only |             |     |
| ABOUT                                     |             |     |
| About Aldiko                              | Book Reader | >   |
| Help                                      |             | >   |
| Follow us on F                            | acebook     | >   |
| Follow us on 1                            | witter      | >   |
| Terms of Use                              |             | >   |
| Privacy Policy                            |             | >   |
| Tell a Friend                             |             |     |
| Rate on the A                             | op Store    |     |

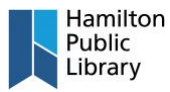

 Open a web browser Create an Open Library account at: <u>https://openlibrary.org/account/create</u>

3. Find an available eBook and tap on Borrow This Book

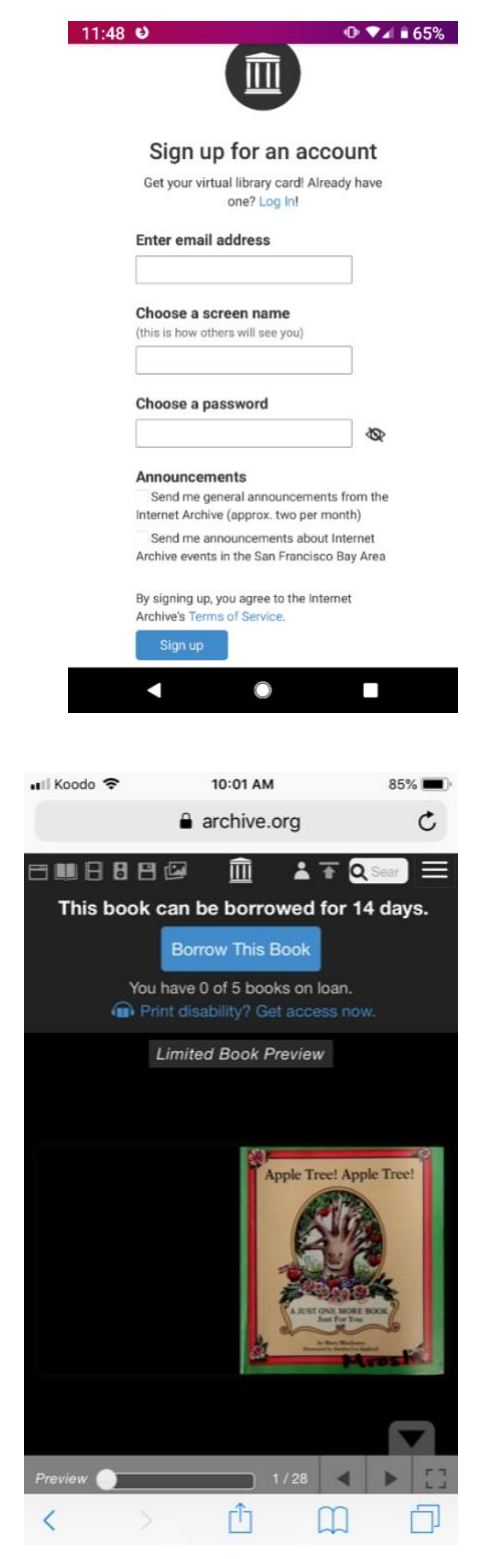

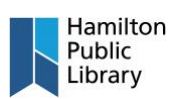

|                                                                                                    | •••II Koodo 🗢 10:02 AM 85% 🗩)<br>• archive.org                                                                                                    |
|----------------------------------------------------------------------------------------------------|----------------------------------------------------------------------------------------------------|
|                                                                                                    | There are no reviews yet. Be the first one to write a re-<br>view.                                                                                                    |
| <ol> <li>Scroll down to "Download Options. Select<br/>'Encrypted Adobe ePub' to download the ebook.</li> </ol>                | 65 Borrows                                                                                                    |
|                                                                                                    | DOWNLOAD OPTIONS                                                                                                    |
|                                                                                                    | ENCRYPTED ADOBE EPUB 1 file<br>Smaller File, May Contain Errors                                                                                                    |
|                                                                                                    | ENCRYPTED ADOBE PDF 1 file<br>High Quality Page Images                                                                                                    |
|                                                                                                    | ENCRYPTED DAISY 1 file<br>For print-disabled users                                                                                                    |
|                                                                                                    | In order to access your downloaded book you will need Adobe-compliant software on your device. The Internet Archive will administer this loan, but Adobe may also collect some information.                                                                                                    |
|                                                                                                    | IN COLLECTIONS                                                                                                    |
|                                                                                                    |                                                                                                    |
|                                                                                                    | Books to Borrow                                                                                                    |
|                                                                                                    | Books to Borrow                                                                                                    |
| 5. Once the download is complete, tap "open in                                                                                | Books to Borrow                                                                                                    |
| <ol> <li>Once the download is complete, tap "open in<br/>and select "Open in" and choose "Aldiko Book<br/>Reader".</li> </ol> | Books to Borrow                                                                                                    |
| 5. Once the download is complete, tap "open in and select "Open in" and choose "Aldiko Book Reader".                          | Books to Borrow                                                                                                    |
| 5. Once the download is complete, tap "open in<br>and select "Open in" and choose "Aldiko Book<br>Reader".                    | Books to Borrow<br>III TELUS R 2:20 PM<br>O archive.org<br>3,114 Previews<br>23 Favorites                                                                                                    |
| 5. Once the download is complete, tap "open in<br>and select "Open in" and choose "Aldiko Book<br>Reader".                    | Books to Borrow                                                                                                    |
| 5. Once the download is complete, tap "open in<br>and select "Open in" and choose "Aldiko Book<br>Reader".                    | Books to Borrow                                                                                                    |
| 5. Once the download is complete, tap "open in<br>and select "Open in" and choose "Aldiko Book<br>Reader".                    | Books to Borrow                                                                                                    |
| 5. Once the download is complete, tap "open in<br>and select "Open in" and choose "Aldiko Book<br>Reader".                    | Books to Borrow                                                                                                    |
| 5. Once the download is complete, tap "open in<br>and select "Open in" and choose "Aldiko Book<br>Reader".                    | Books to Borrow<br>2:20 PM<br>C archive.org<br>3,114 Previews<br>23 Favorites<br>DOWNLOAD OPTIONS<br>ENCRYPTED ADOBE EPUB<br>Smaller File, May Contain Errors<br>ENCRYPTED ADOBE PDF<br>1 file<br>Smaller File, May Contain Errors<br>ENCRYPTED ADOBE PDF<br>1 file<br>High Quality Page Images<br>ENCRYPTED DAISY<br>1 file<br>For print-disabled users<br>In order to access your downloaded book you<br>will need Aclobe-compliant software on your<br>device. The Internet Archive will administer this<br>Ioan, but Adobe may also collect some<br>information                                                                                                    |
| 5. Once the download is complete, tap "open in<br>and select "Open in" and choose "Aldiko Book<br>Reader".                    | Books to Borrow<br>2:20 PM<br>Carchive.org<br>Carchive.org<br>Carc |

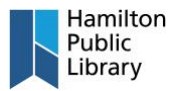

## **Other Devices:**

- 1. Log on to Open Library using the login page.
- 2. Search for a book or select one from the home page.
- 3. Once you've found a book you want to read, click "Borrow" and the book will automatically be checked out to your account. Borrowing rules change per book and publication, some may have longer loan periods, and some may have a wait list.

| INTERNET ARCHIVE                                                                                                    | Donate 💙                               |
|----------------------------------------------------------------------------------------------------|----------------------------------------|
| OPENLIBRARY Browse - My Books - More - All - tom hanks                                                                                                    | ۹.                                     |
| 29 hits  E Relevance   Most Editions   First Published   Most Recent                                                                                                    | Advanced Search                        |
| tom hanks Search © Everything (*)                                                                                                    | Ebooks O Print Disabled                |
| + Ebooks [x]                                                                                                    |                                        |
|                                                                                                    |                                        |
|                                                                                                    | Zoom In                                |
| TOOM MAANINS                                                                                                    | Focus your results using these filters |
| Iom Hanks                                                                                                    | AUTHOR                                 |
| 3 editions - first published in 1995                                                                                                    | Stephen King 7                         |
|                                                                                                    | Harry Harrison 4                       |
| I BARE AND A DECEMBER OF A DECEMBER OF A DECEMBER | Akiva Goldsman 1                       |
|                                                                                                    | Tom Stanton 1                          |

4. Once you have borrowed a book, the "Borrow" button will now display "Read". Click to start reading the book.

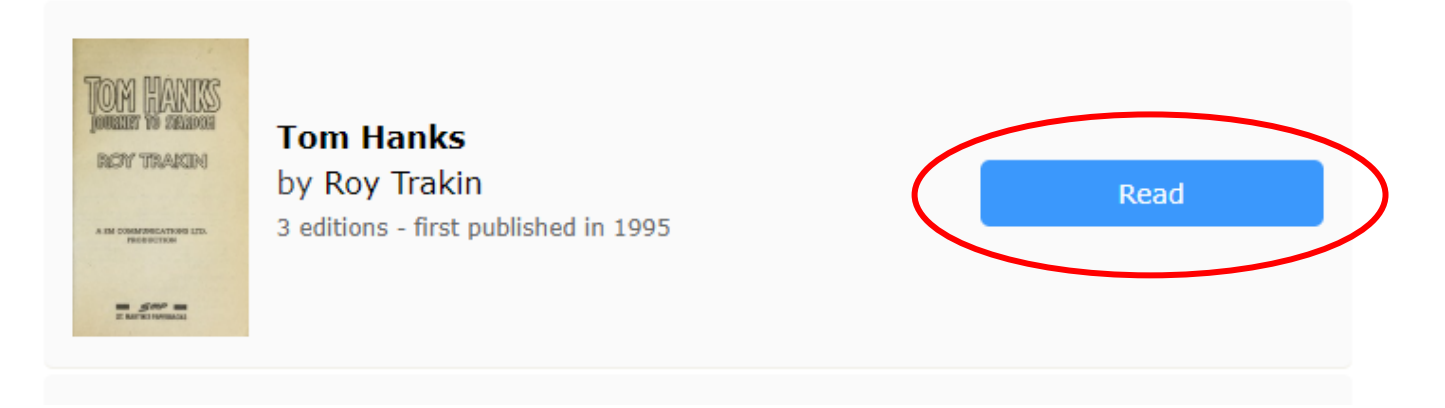

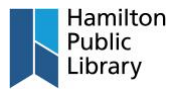

5. Use the interactive reader buttons to navigate, download, share, search, etc.

*Note: For more information on reading books through Open Library, see this page:* <u>https://openlibrary.org/help/faq/reading</u>

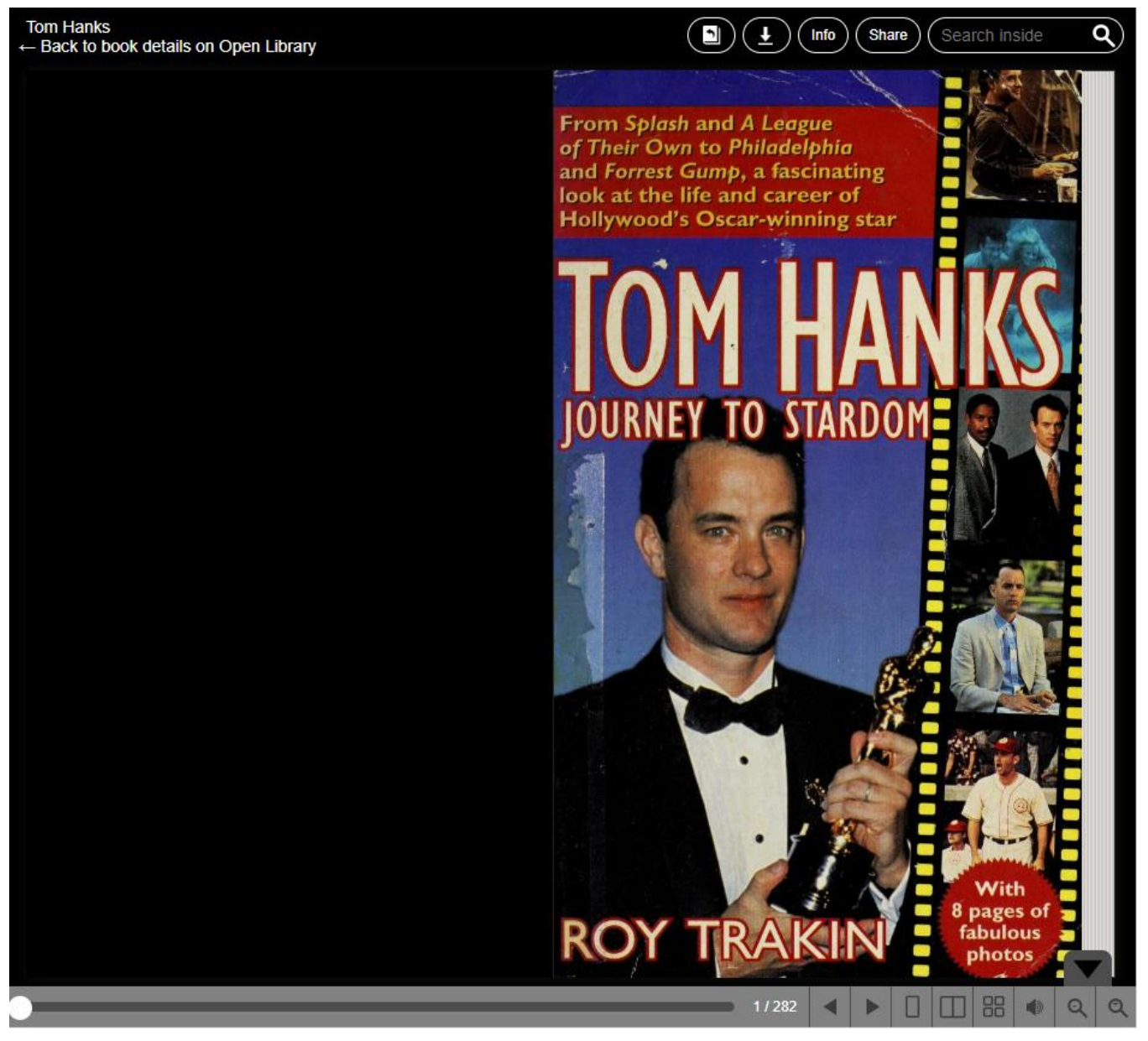

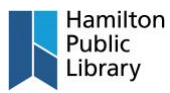

6. To return a book that is finished, or read a book that you've had on loan, click the "My Loans" button from the menu. Select the appropriate option from the right side of the page. If you select the "Read Online" option, the online reader will be displayed.

| INTERNET ARCHIVE                                   |                   |              | Donate 💙                   |  |  |
|----------------------------------------------------|-------------------|--------------|----------------------------|--|--|
| OPEN LIBRARY Browse -                              | My Books - More - | All - Search | ۹ 🖪                        |  |  |
| iflood /                                           |                   |              |                            |  |  |
| <b>Books You've Che</b>                            | cked Out          |              |                            |  |  |
|                                                    |                   | $\bigwedge$  |                            |  |  |
| 1 CURRENT LOAN                                     | LC                | DAN EXPIRES  | LOAN ACTIONS               |  |  |
| Tom Hanks by Roy Trakin<br>Borrowed 21 minutes ago | 08/23/2019, 12:4  | 48 PM        | Read Online<br>Return book |  |  |
| Books You're Waiting For                           |                   |              |                            |  |  |
| You are not waiting for any books at this moment.  |                   |              |                            |  |  |
|                                                    |                   |              |                            |  |  |